## FIRST TIME USERS

Watch a quick demonstration here.

## HOW TO LOGIN

- 1) Click <u>https://www.dayforcehcm.com/mydayforce/login.aspx</u>.
- 2) Fill out the below information:

| DAYFORCE               | HCM                                                                                     |
|------------------------|-----------------------------------------------------------------------------------------|
| Company                |                                                                                         |
| AlvinAiley             |                                                                                         |
| User Name              | Ceridian File Number<br>(4 or 6 Digits located in the ten left corner of your paycheck) |
|                        | If you have lost this number, contact Jim Paulson at                                    |
| I                      | businessmanager@alvinailey.org.                                                         |
| Password               |                                                                                         |
|                        | Temporary Password: Last 3 digits of your SSN + the word<br>"Dance" e.g. 123Dance.      |
| Login                  |                                                                                         |
| Can't access your acce | ount?                                                                                   |

3) Click login. You will now be asked to reset your password. Your Username will always remain the same.

## HOW TO MAKE AN ABSENCE REQUEST

Once logged in you will view your home page:

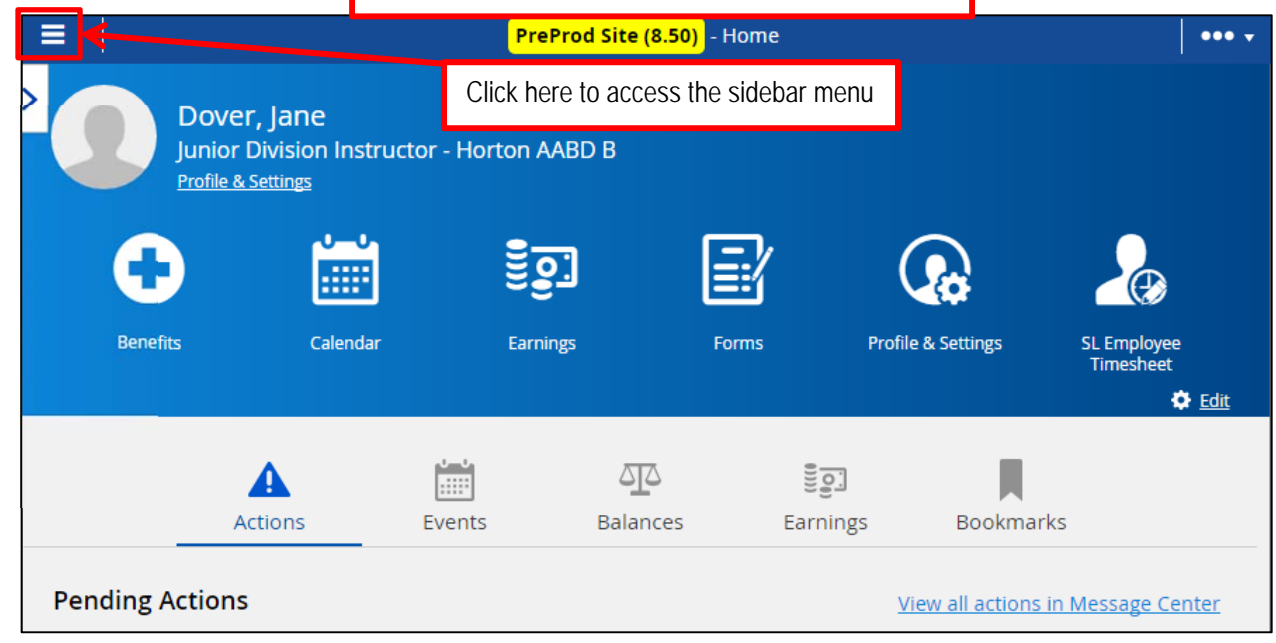

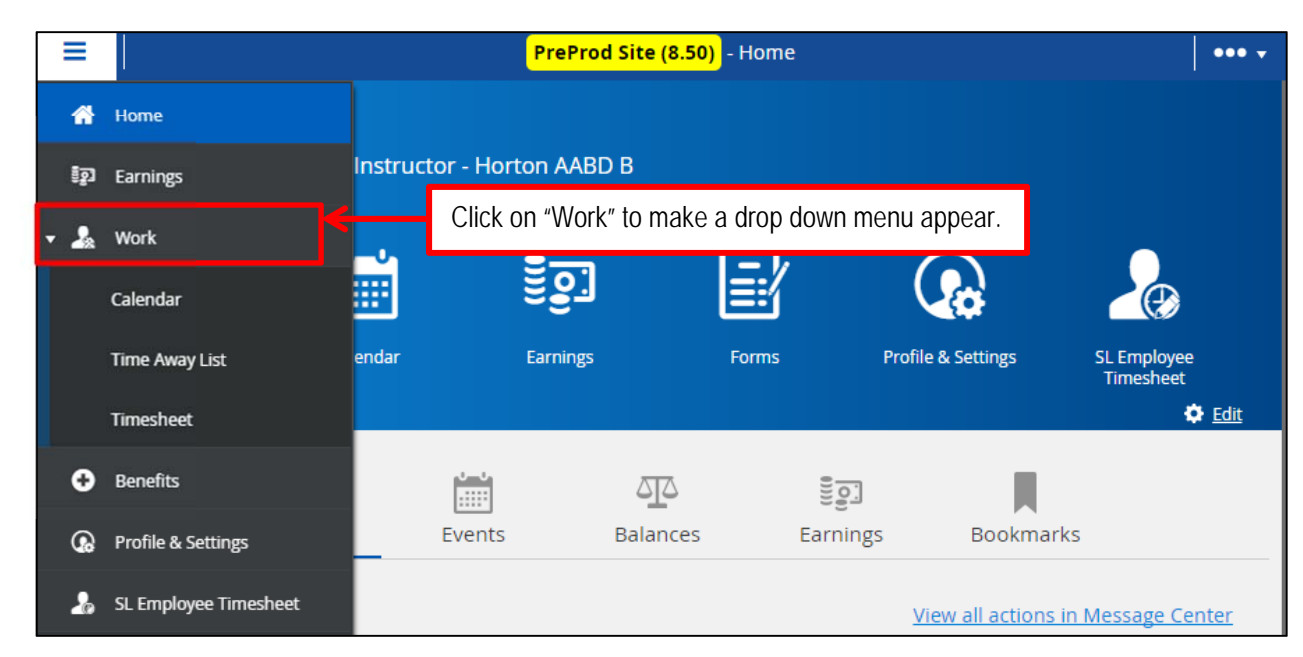

2

|              | ≡       |                       |          | Pr          | reProd Site (8.50) | - Home  |                     | ••• •                    |
|--------------|---------|-----------------------|----------|-------------|--------------------|---------|---------------------|--------------------------|
|              | *       | Home                  |          |             |                    |         |                     |                          |
|              | ្ទឹទ្ធា | Earnings              | Instruct | or - Horton | AABD B             |         |                     |                          |
|              | - 🎝     | Work                  | _0       | -           |                    |         | $\sim$              |                          |
| $\mathbf{a}$ |         | Calendar              |          | Ĕ           | <u>e</u> i         |         |                     |                          |
| `~           |         | Time Away List        | cinda.   | Click on    | "Time Away List"   | ns      | Profile & Settings  | SL Employee<br>Timesheet |
|              |         | Timesheet             |          |             |                    |         |                     | 🗘 Edit                   |
|              | Ð       | Benefits              |          | 0-0<br>     |                    |         |                     |                          |
|              | ଭ       | Profile & Settings    | L        | Events      | Balances           | Earning | s Bookmarks         |                          |
|              | 20      | SL Employee Timesheet |          |             |                    |         | View all actions in | Message Center           |

|         | ≡                    |   | PreProd Site (8.50) - Time Away List | •••• •        |
|---------|----------------------|---|--------------------------------------|---------------|
| Л       | Request New Time Off | ← | Click on "Request New Time Off".     | Display All 🔹 |
| <u></u> | V Balances           |   |                                      |               |
|         |                      |   |                                      | 1             |
|         |                      |   | No Time Off Requests                 |               |

| Request New Ti | me Off                                                             | A new Time Of   | f Request will appear. | All 👻          |        |
|----------------|--------------------------------------------------------------------|-----------------|------------------------|----------------|--------|
| ~              |                                                                    | Create T        | ime Off Request        |                |        |
| >              | Time Requested: 8.00                                               | ) Hours         |                        | Status: 😋 Pe   | nding  |
| 5              | Reason<br>Select a Reason   Type of Request<br>All Day Partial Day | Start 1/10/2017 | End                    | Type Remaining | Unit   |
|                | Employee Comments                                                  |                 |                        |                |        |
|                | Balance Details                                                    |                 |                        |                | $\sim$ |
|                |                                                                    |                 |                        | Submit         | Close  |

Complete 6 pieces of information:

1) Reason

Request New

6

7

- 2) Start Date & End Date (Should always be the same day)
   3) Start time and end time (You cannot enter multiple classes. You must submit one request per missed class).
- 4) Employee comment:

Faculty Comment: "Class Title" subbed by "Sub Name" i.e. *Ballet 6A subbed by Sally Smith* Musician Comment: "Class Title (class Teacher)" subbed by "Sub Name" i.e. *Ballet 6A(Johnson) subbed by Sally Smith* 

| ~ |                           | Create Time Off Request              |                                    |
|---|---------------------------|--------------------------------------|------------------------------------|
| > | Time Requested: 8.0       | 0 Hours                              | Status: 😌 Pending                  |
|   | Reason<br>Select a Reason | Start End<br>1/10/2017 💼 1/10/2017 💼 | Type Remaining Unit                |
|   | Bereavement               |                                      | Sick Leave balance will show here. |
|   | EI Jury Duty              |                                      |                                    |
|   | Military<br>PTO           |                                      |                                    |
|   | Sick                      | Select "Sick" to use "Paid Sic       | k Leave"                           |
|   | Unpaid Time Off           | Select "Unpaid Time Off" to u        | se for Non-Sick leave absences.    |
|   |                           |                                      | Submit Close                       |

| Time Request            | ed: 8.00 Hours                      | Status: 😏 Pending                                      |
|-------------------------|-------------------------------------|--------------------------------------------------------|
| Reason<br>Unpaid Time C | ff ▼ 1/10/2017 iii End<br>1/10/2017 | Select a Start and End Date – Must always be the same. |
| Type of Request         |                                     |                                                        |
| All Day                 | Partial Day                         |                                                        |
|                         |                                     |                                                        |
| Balance Detai           | S                                   | ~                                                      |
|                         |                                     | Submit Close                                           |

| Time Requested: 1.50 Hours                                                                             | Status: 😶 Pending                                                                                                    |
|----------------------------------------------------------------------------------------------------|----------------------------------------------------------------------------------------------------|
| Reason Start End Unpaid Time Off  Virge of Request All Day Partial Day 10:00 AM (2) 11:30 AM (2)       | <ol> <li>Select "Partial Day"</li> <li>Select Start and End time – Round<br/>to the closest time increment<br/>available.</li> </ol>                             |
| Employee Comments Ballet 5A subbed by FACULTY NAME OR Ballet 5A (FACULTY NAME) subbed by MUSICIAN NAME | <ul> <li>3) Add comment with class name,<br/>class level, class section and sub.</li> <li>Example of Faculty Entry</li> <li>Example of Musician Entry</li> </ul> |
| Balance Details                                                                                        | 4) CLICK SUBMIT                                                                                                    |
|                                                                                                    | Submit Close                                                                                                    |

PreProd Site (8,50) - Time Away List 0 0 - 0 -≡ \* Once entered, Absence Requests will show as "Pending". Once approved, Absence requests will show as "Approved". + Request New Time Off  $\sim$ Balances  $\mathbf{J}$ Thursday, January 12, 2017 1.25 hours  $\bigcirc$ Pending Jury Duty Wednesday, January 11, 2017 1.25 hours 🕒 Pending Jury Duty

9

8